# Focus Strategies with ZEN2

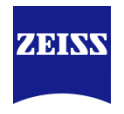

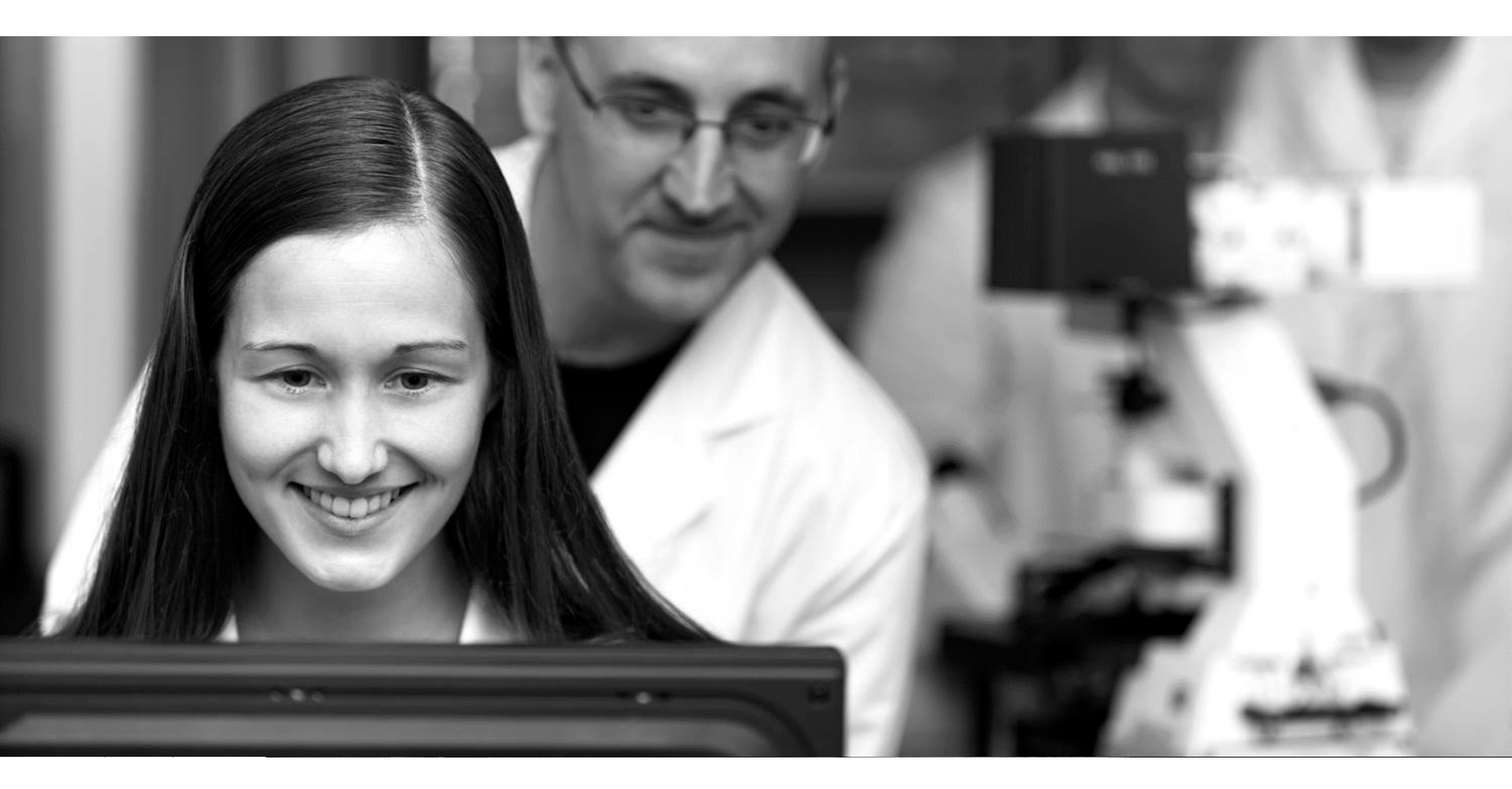

Sven Terclavers ZEISS Embedded 3D Imaging Specialist Harvard University, 2018-06-13

# **ZEN** Focus Strategies

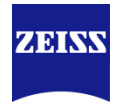

- Focus Maintenance
  - Software Autofocus (SWAF)
  - Hardware: Definite focus (DF)
- Focus Strategies
  - Focus Strategy window
  - Only Autofocus
  - Only Definite Focus
  - A combination of both
- When to choose which strategy?
  - Different options with examples
  - Local versus Global Support Points

# **Focus Maintenance**

Software Autofocus

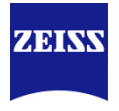

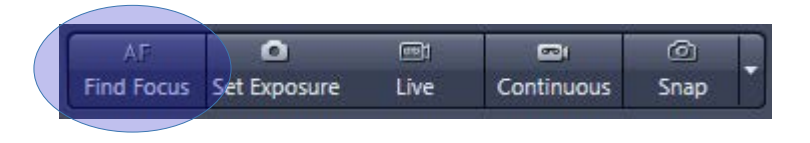

- Find Focus runs Autofocus
- Based on parameters set in Software Autofocus window

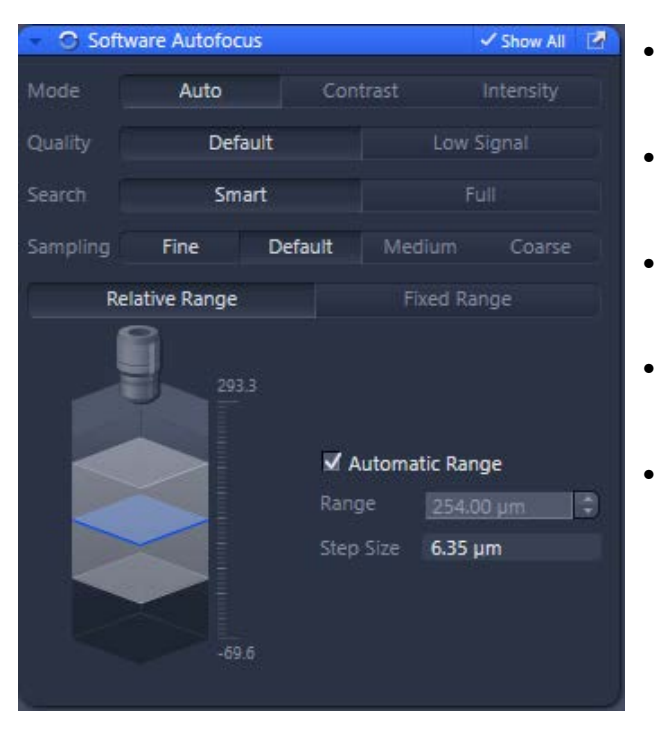

- **Mode**: Contrast for Widefield, Intensity for Confocal system (Auto will define best option based on system configuration)
- **Quality**: a more optimal algorithm for weaker signals is used (Choose Low Signal for sparse and/or weak signal)
- **Search**: Smart will stop z-movement on the first occurrence of a sharp object, Full will use the complete search range and then return
- **Sampling**: step-size, based on the depth of field of the objective. Typically Default is ok, fine will require 2x more steps (=potentially 2x more bleaching)
  - **Range**: Relative Range is Default, if Automatic is switched off, one can define a larger depth to search. With Fixed Range, a specific minimum & maximum has to be defined (similar to z-stack First/Last).

#### Focus Maintenance Software Autofocus

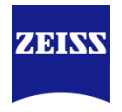

#### Autofocus ROI

Spot Meter / Focus ROI

- Spot Meter / Focus ROI:
  - Mark small region of interest on image for focus maintenance
  - Particularly useful with fiducials (e.g. fluorescent beads)
  - When enabled, a red square will appear in the Live window which can be resized & repositioned

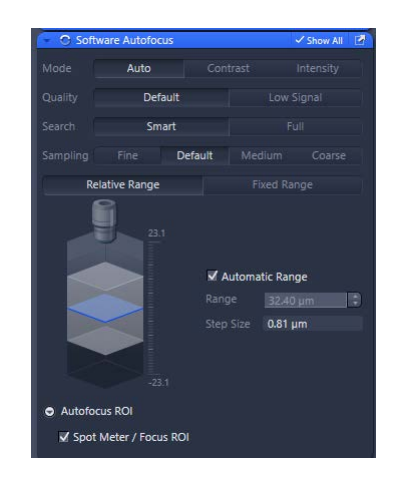

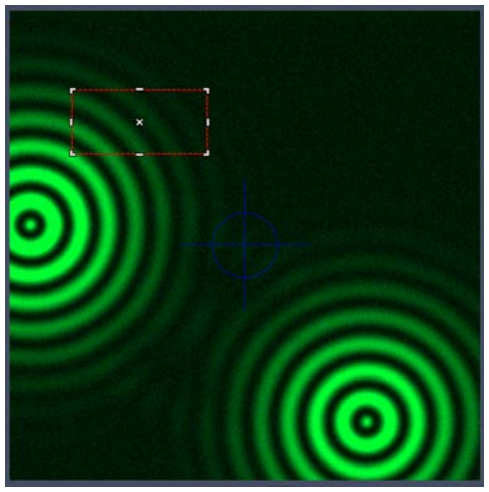

#### **Focus Maintenance** Software Autofocus – Widefield

ZEISS

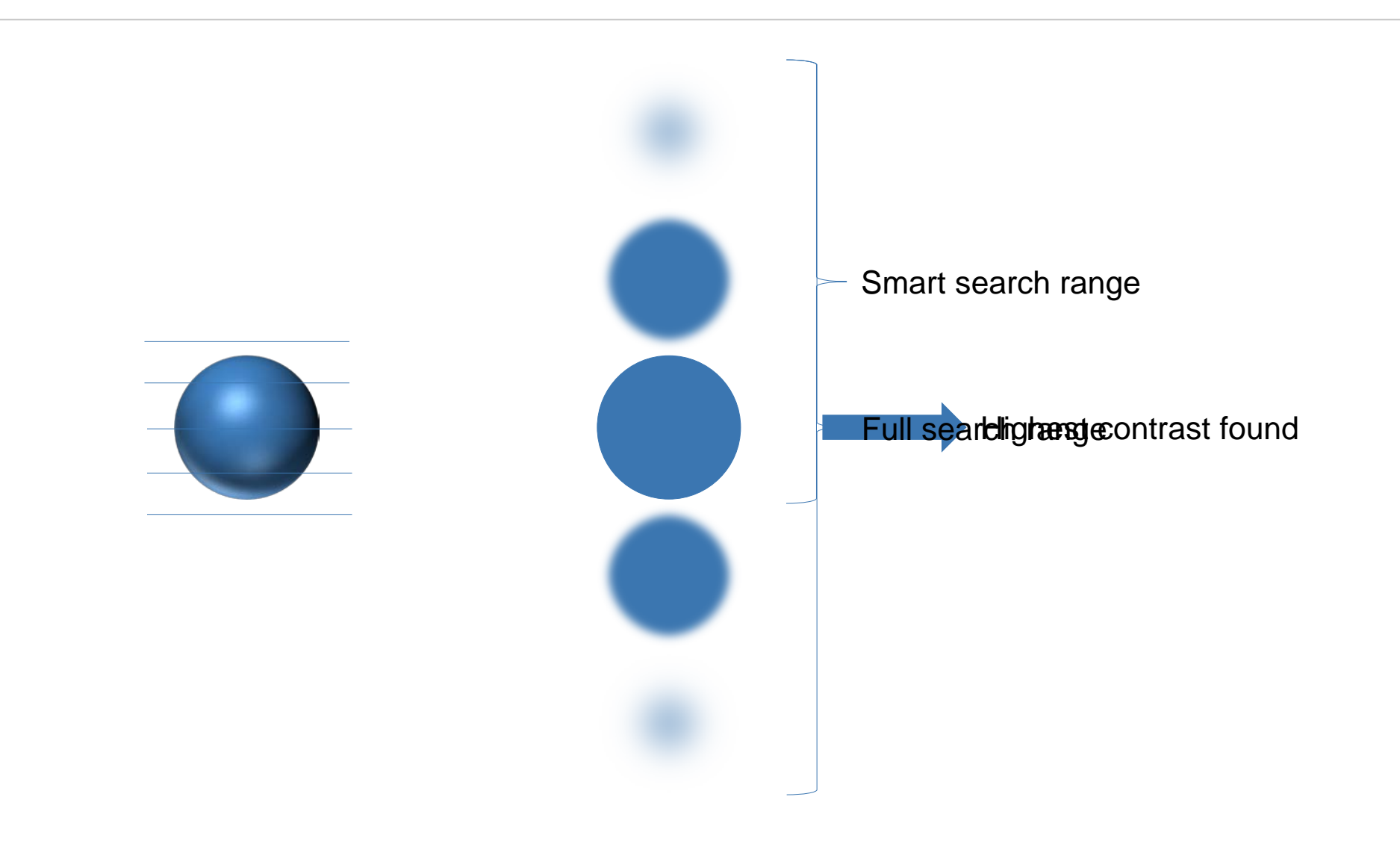

# Focus Maintenance

Software Autofocus – Confocal

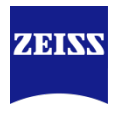

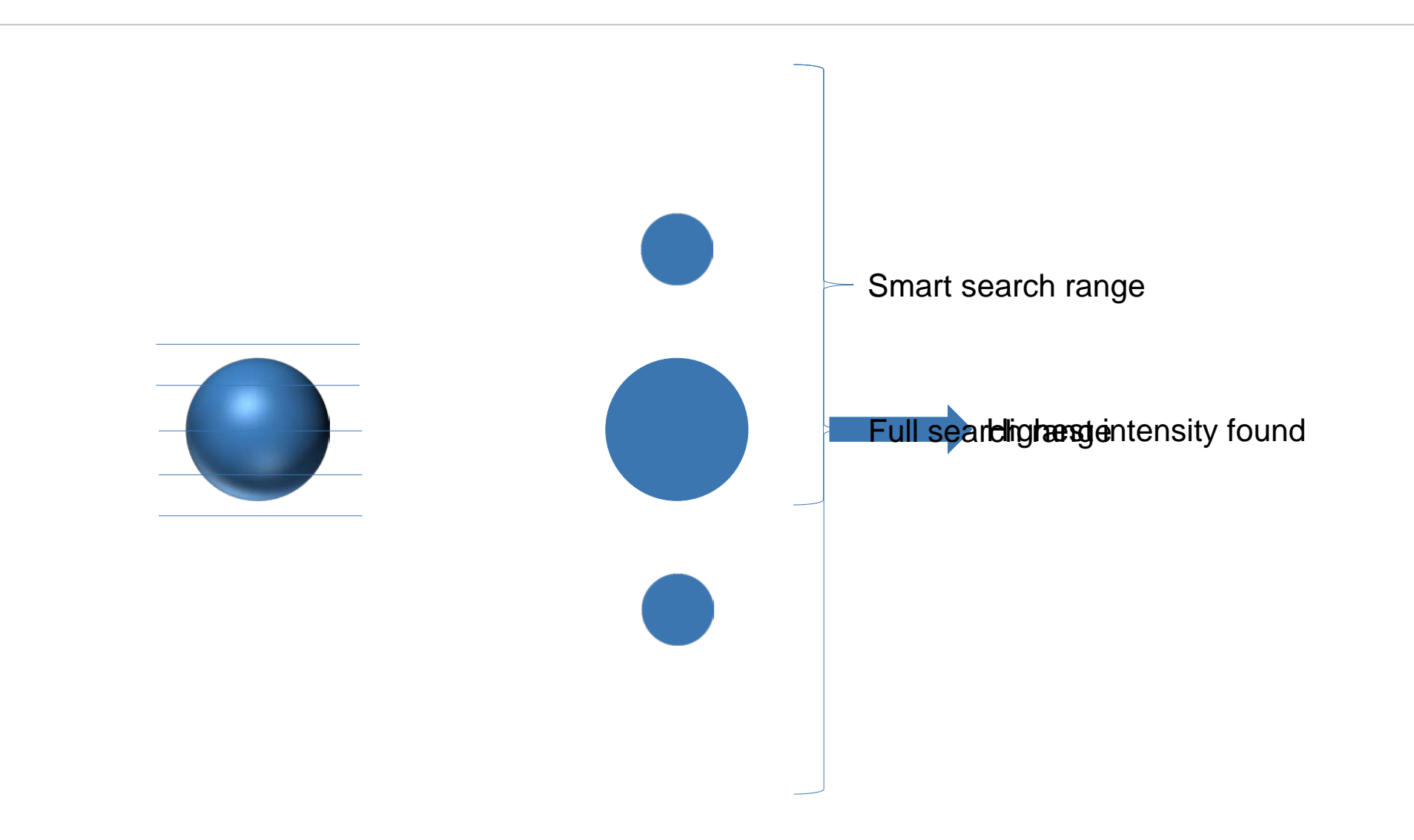

#### **Focus Maintenance** Hardware Autofocus – Definite Focus 2

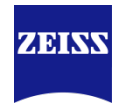

- Many new options introduced with DF.2 and ZEN2.3 or higher
- Searches for reflection of IR laser on coverslip → no interference with sample, thus no bleaching or phototoxicity

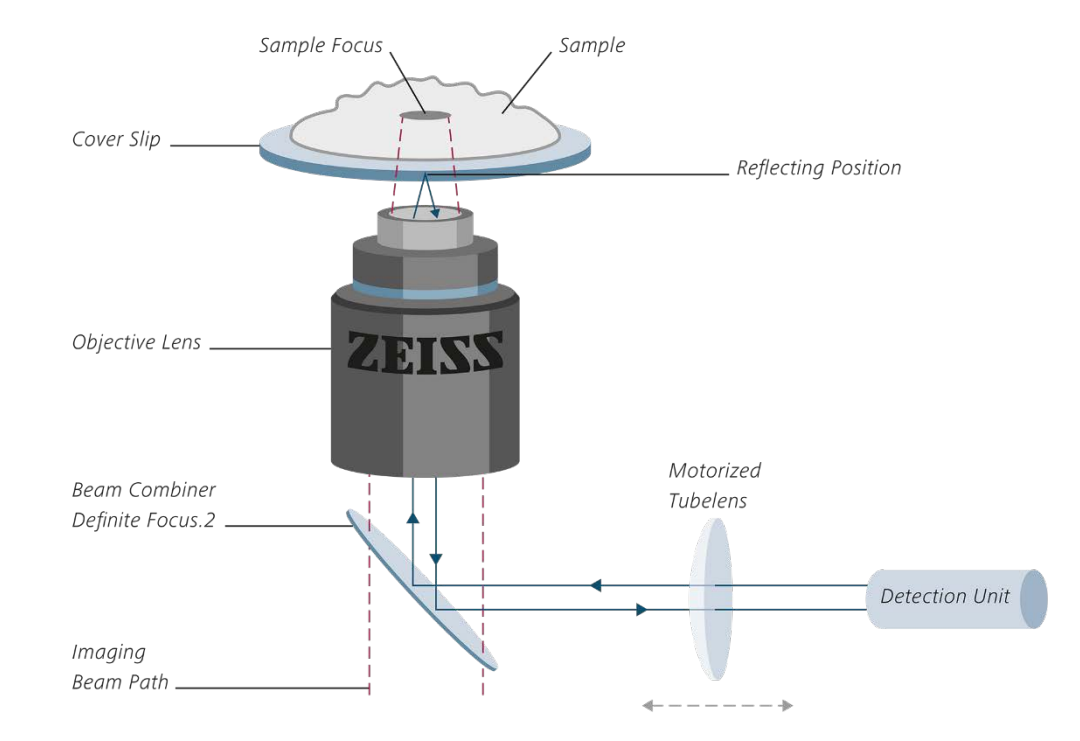

#### **Focus Maintenance** Hardware Autofocus – Definite Focus 2

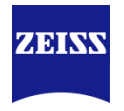

- Find Surface: will detect coverslip based on reflection of IR light
- **Store Focus**: after finding coverslip and focusing (manually or with SWAF), stores the offset (distance) between coverslip and sample
- Lock Focus: will keep DF.2 AND offset active while screening over sample (=continuously maintain focus)
- **Recall Focus**: with Lock Focus inactive, or during an experiment, the previously defined offset is applied once.
- **Period**: DF.2 can be used continuously, set here the interval. 0s is continuously, often 30s or even 1min is sufficient

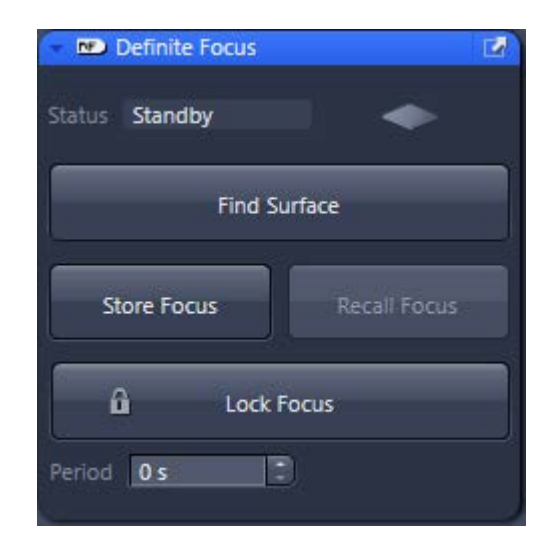

#### **Focus Maintenance** Hardware Autofocus – Definite Focus 2

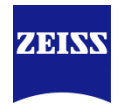

In menu: Tools | Options | Acquisition | Focus Strategy

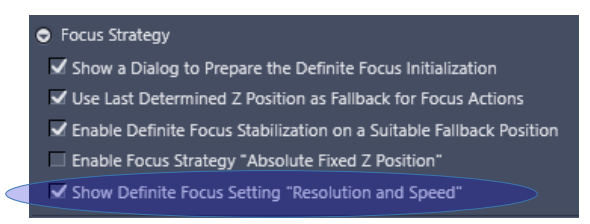

• Enabling 'Show Definite Focus Setting "Resolution and Speed" shows the DF accuracy parameter in the Focus Strategy window when using DF

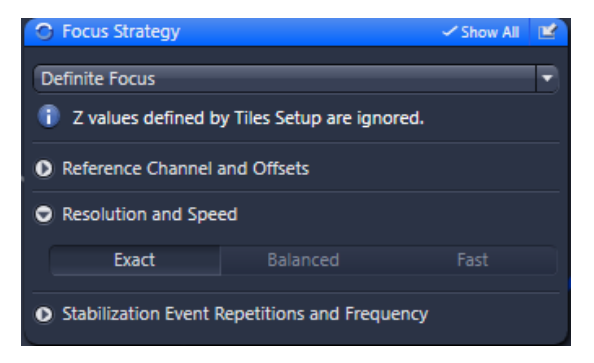

- Exact: very accurate, but slower
- Balanced: good accuracy and speed
- Fast: faster focusing, but possibly less accurate

#### Focus Strategies Focus Strategy window

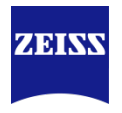

- For SWAF, a Reference channel is required
  - Select a channel in Channels or Focus Strategy window & click on Set as Reference

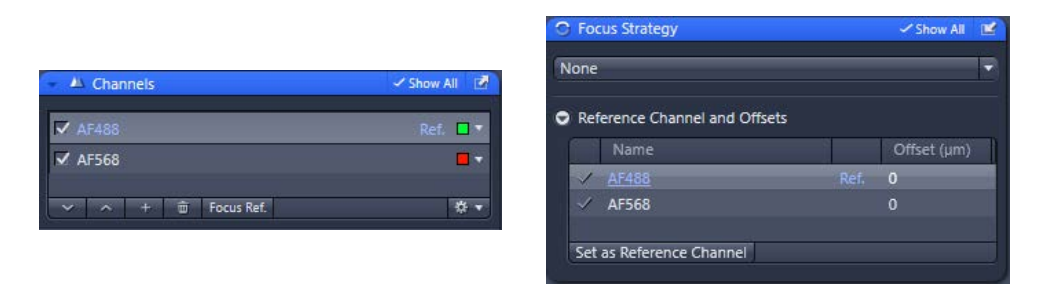

- Choose a channel that can handle some bleaching, or if possible, a transmitted light image
- Beware of dirt on coverslip or sample, it may influence the focus result as it is generally very bright
- Consider the use of fluorescent beads in a channel not used for the experiment (e.g., when imaging BFP, GFP and DsRed, one could use Far-red stained beads for SWAF)

# **Tiles, Regions & Positions**

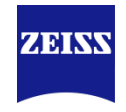

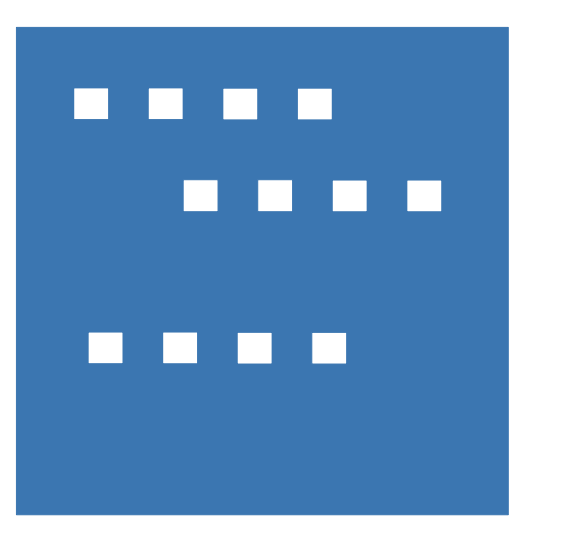

Positions = collection of single Tiles

Example: screening of cell culture

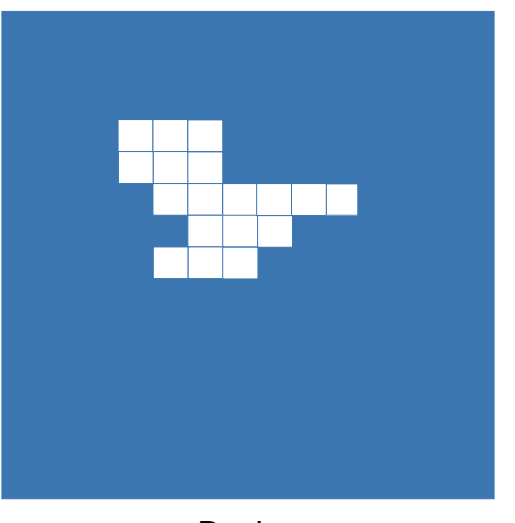

Region = collection of multiple Tiles,

linked and often overlapping to be able to stitch & fuse into one large image (=extending field of view)

Example: imaging of 1 zebrafish, complete at high magnification

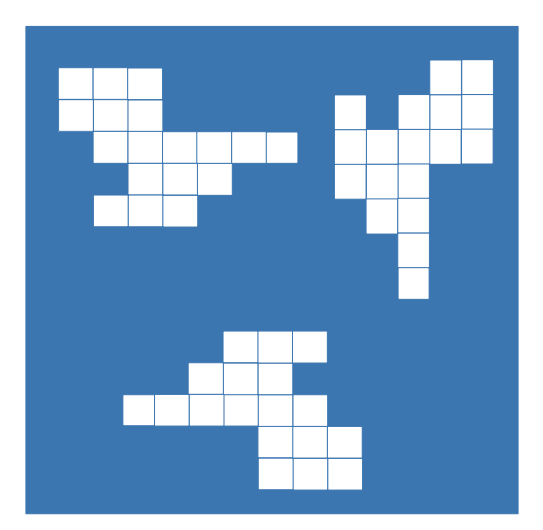

Regions

Combination of Positions & Region: multiple regions, with each a different position.

Example: imaging of multiple zebrafish embryos, complete at high magnification

### Focus Strategies Software Autofocus only

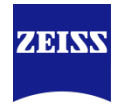

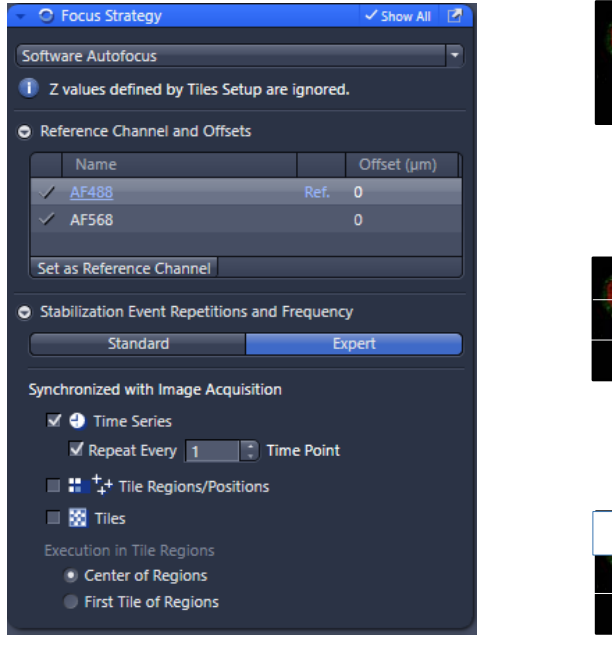

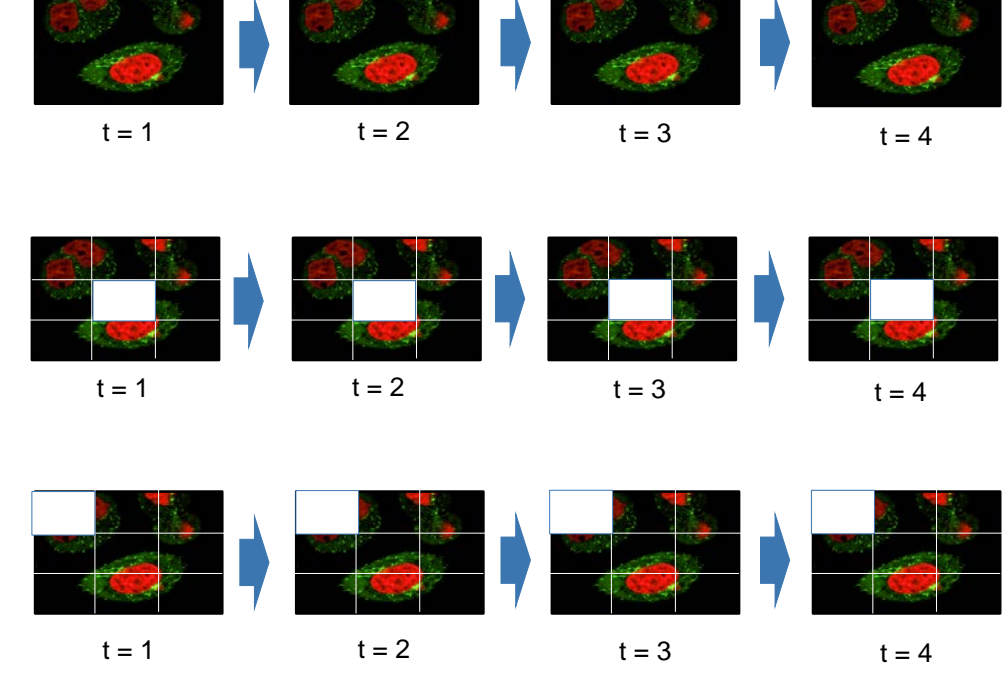

- Without Tiles enabled, Time lapse SWAF runs before every n<sup>th</sup> acquisition
- With Tile enabled, two options:
  - Before every time point in center of region
  - Before every time point on first tile of region

### Focus Strategies Software Autofocus only

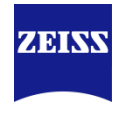

| • • • Tocus sublegy                                               |          | 🗸 Show All  | $\mathbf{P}$ |  |
|-------------------------------------------------------------------|----------|-------------|--------------|--|
| Software Autofocus                                                |          |             | Ţ.           |  |
|                                                                   |          |             |              |  |
| U 2 values defined by files Setup are ignored.                    |          |             |              |  |
| Reference Channel and Offsets                                     |          |             |              |  |
| Name                                                              |          | Offset (µm) |              |  |
| ✓ <u>AF488</u>                                                    | Ref.     | 0           |              |  |
| 🗸 AF568                                                           |          |             |              |  |
|                                                                   |          |             |              |  |
| Set as Reference Channel                                          |          |             |              |  |
| Stabilization Event Repetitions and                               | Frequenc | у           |              |  |
| Standard                                                          | E        | pert        |              |  |
|                                                                   |          |             |              |  |
| Synchronized with Image Acquisition                               |          |             |              |  |
| 🔲 🕘 Time Series                                                   |          |             |              |  |
| ✓ 🏪 ++ Tile Regions/Positions                                     |          |             |              |  |
| ✓ Repeat Every 1 📫 Re                                             | gion/Pos | ition       |              |  |
|                                                                   |          |             |              |  |
|                                                                   |          |             |              |  |
|                                                                   |          |             |              |  |
| Execution in Tile Regions                                         |          |             |              |  |
| Execution in Tile Regions Center of Regions Eirst Tile of Regions |          |             |              |  |

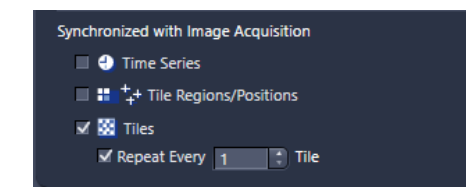

- When using multiple Positions or Regions, time-lapse runs SWAF on every Region.
- To speed up acquisition, select Region/Position and choose to skip positions or regions.
- Setting it to "Repeat Every 1 R/P" is similar to selecting "Check SWAF every time-point"

 For large Region(s), one can benefit from checking SWAF every n<sup>th</sup> Tile to cover for sample unevenness

### **Focus Strategies** Definite Focus only

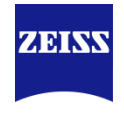

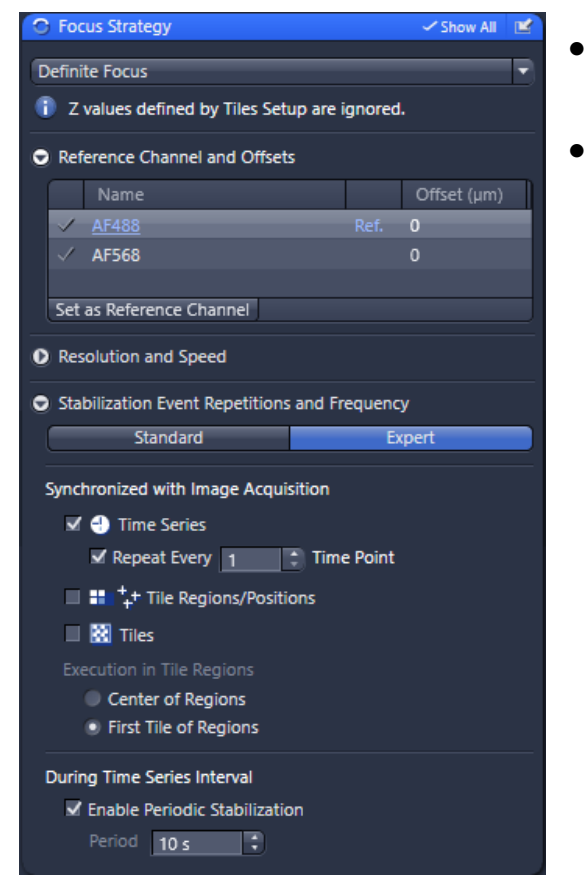

- Definite Focus has similar options as SWAF
- One extra option: Enable Periodic Stabilization
  - For time-lapse with long interval (>5min), drift may be too high resulting in DF not finding the reflection anymore when only checking every time-point or position
  - With Periodic Stabilization enabled, DF will maintain focus also during the interval, e.g. every 10s

### Focus Strategies Combined SWAF and DF

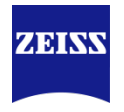

- A combination offers more options and often higher accuracy & speed
- **SWAF as reference for DF**: useful e.g. when SWAF is required but at the same time to be avoided due to bleaching.

Example: cells on a gel. DF will focus on coverslip, SWAF on cells. Choosing SWAF every 5 t-points, DF every t, limits phototoxicity.

• DF as reference for SWAF: speed up SWAF

Example: DF finds coverslip, distance to focus on cells is now minimal and can be performed much quicker by SWAF

| Focus Strategy                                                                                                    |                              | Show All               | <b>Ľ</b>   |  |
|----------------------------------------------------------------------------------------------------|------------------------------|------------------------|------------|--|
| Combine Software Autofocus and Defin                                                                                                    | ite Focu                     | IS                     | •          |  |
| I z values defined by Tiles Setup are ignored.                                                                                                    |                              |                        |            |  |
| Software Autofocus as Reference for                                                                                                    | or Defin                     | ite Focus              |            |  |
| Definite Focus as Start for Software Autofocus                                                                                                    |                              |                        |            |  |
| Reference Channel and Offsets                                                                                                    |                              |                        |            |  |
| Name                                                                                                    |                              | Offset (µm)            |            |  |
| ✓ <u>AF488</u>                                                                                                    |                              | 0                      |            |  |
| ✓ AF568                                                                                                    |                              |                        |            |  |
|                                                                                                    |                              |                        |            |  |
| Set as Reference Channel                                                                                                    |                              |                        |            |  |
| Resolution and Speed                                                                                                    |                              |                        |            |  |
| <ul> <li>Stabilization Event Repetitions and Frequency</li> </ul>                                                                                                    |                              |                        |            |  |
| Stabilization Event Repetitions and Fr                                                                                                    | equenc                       | y                      |            |  |
| Stabilization Event Repetitions and Fr     Standard                                                                                                    | equenc<br>Ex                 | y<br>pert              |            |  |
| Stabilization Event Repetitions and Fr     Standard  Synchronized with Image Acquisition                                                                                                    | equenc<br>Ex                 | y<br>pert              |            |  |
| <ul> <li>Stabilization Event Repetitions and Fr</li> <li>Standard</li> <li>Synchronized with Image Acquisition</li> <li>Time Series</li> </ul>                                                                                                    | equenc<br>Ex                 | y<br>pert              |            |  |
| Stabilization Event Repetitions and Fr<br>Standard<br>Synchronized with Image Acquisition<br>Carterian Series<br>Repeat Every 1  Time                                                                                                    | equenc<br>Ex<br>e Point      | y<br>pert              |            |  |
| <ul> <li>Stabilization Event Repetitions and Fr</li> <li>Standard</li> <li>Synchronized with Image Acquisition</li> <li>✓ ● Time Series</li> <li>✓ Repeat Every 1</li> <li>✓ Time</li> </ul>                                                                                                    | equenc<br>Ex<br>e Point      | y<br>pert              | <b>n</b> t |  |
| <ul> <li>Stabilization Event Repetitions and Free Standard</li> <li>Synchronized with Image Acquisition</li> <li>Time Series</li> <li>Repeat Every 1</li> <li>Time Software Autofocus Every</li> <li>Tile Regions</li> </ul>                                                                                                    | equenc<br>Ex<br>e Point<br>1 | y<br>pert<br>Time Poin | t          |  |
| <ul> <li>Stabilization Event Repetitions and Free Standard</li> <li>Synchronized with Image Acquisition</li> <li>Time Series</li> <li>Repeat Every 1</li> <li>Time Series</li> <li>Software Autofocus Every</li> <li>Tile Regions</li> <li>Tiles</li> </ul>                                                                                                  | equenc<br>Ex<br>e Point<br>1 | y<br>pert<br>Time Poin | It         |  |
| <ul> <li>Stabilization Event Repetitions and Free Standard</li> <li>Synchronized with Image Acquisition</li> <li>Time Series</li> <li>Repeat Every 1</li> <li>Time Software Autofocus Every</li> <li>Tile Regions</li> <li>Tiles</li> </ul>                                                                                                    | equenc<br>Ex<br>e Point<br>1 | y<br>pert              | t          |  |
| <ul> <li>Stabilization Event Repetitions and Free Standard</li> <li>Synchronized with Image Acquisition</li> <li>Time Series</li> <li>Repeat Every 1</li> <li>Time Software Autofocus Every</li> <li>Tile Regions</li> <li>Tiles</li> <li>During Time Series Interval</li> </ul>                                                                             | equenc<br>Ex<br>e Point<br>1 | y<br>pert<br>Time Poin | t          |  |
| <ul> <li>Stabilization Event Repetitions and Free Standard</li> <li>Synchronized with Image Acquisition</li> <li>Time Series</li> <li>Repeat Every 1</li> <li>Time Software Autofocus Every</li> <li>Tile Regions</li> <li>Tiles</li> <li>During Time Series Interval</li> <li>Enable Periodic Stabilization</li> </ul>                                      | equenc<br>Ex<br>e Point<br>1 | y<br>pert              | t          |  |
| <ul> <li>Stabilization Event Repetitions and Free Standard</li> <li>Synchronized with Image Acquisition</li> <li>Time Series</li> <li>Repeat Every 1</li> <li>Time Series</li> <li>Software Autofocus Every</li> <li>Tile Regions</li> <li>Tiles</li> <li>During Time Series Interval</li> <li>Enable Periodic Stabilization</li> <li>Period 10 s</li> </ul> | equenc<br>Ex<br>e Point      | y<br>pert              | t          |  |

#### ZEISS, Sven Terclavers, Microscopy

z

#### Focus Strategies Support Points

ху

Interpolate

Focus

Focus

• Create a Tile Region in Tiles window & select the tab Support Points to create positions that will be used as focus point to cover for sample tilting/tortuosity

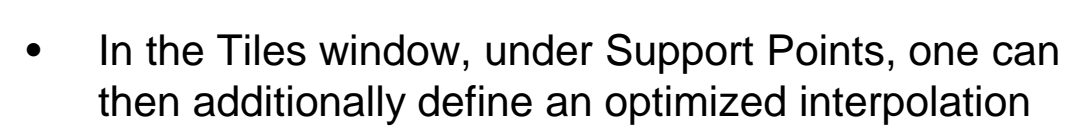

Interpolate

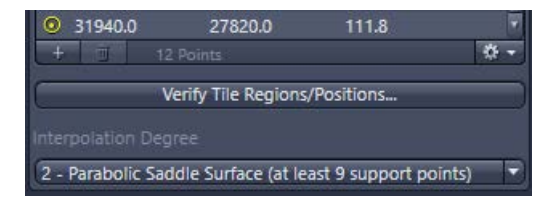

Focus

Interpolate

Focus

Interpolate

Focus

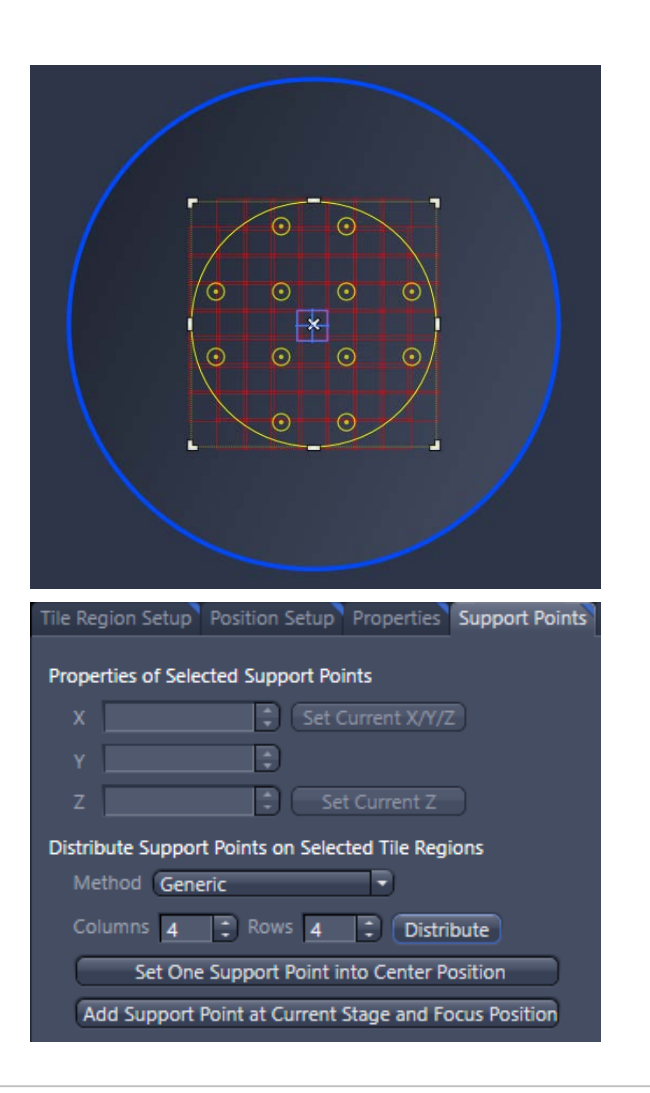

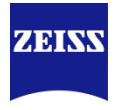

#### Focus Strategies Support Points

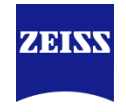

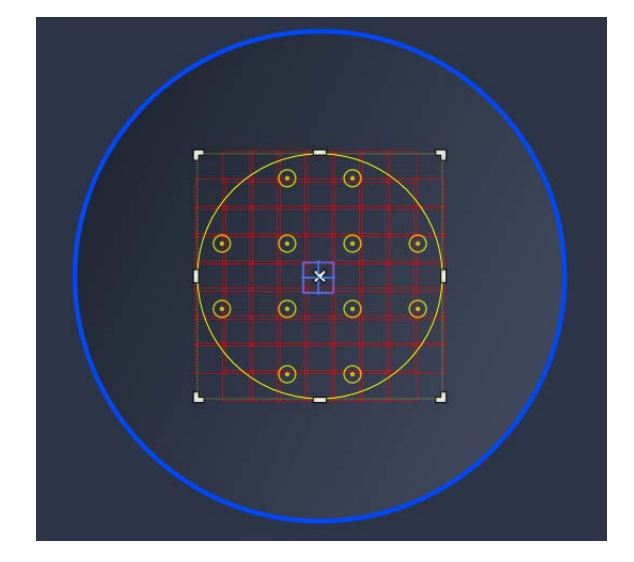

• Why not SWAF Only, every nth Tile?

SWAF Only: every 3<sup>rd</sup> Tile Support Points: interpolation between points

### **Focus Strategies** Focus Surface Support Points

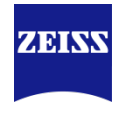

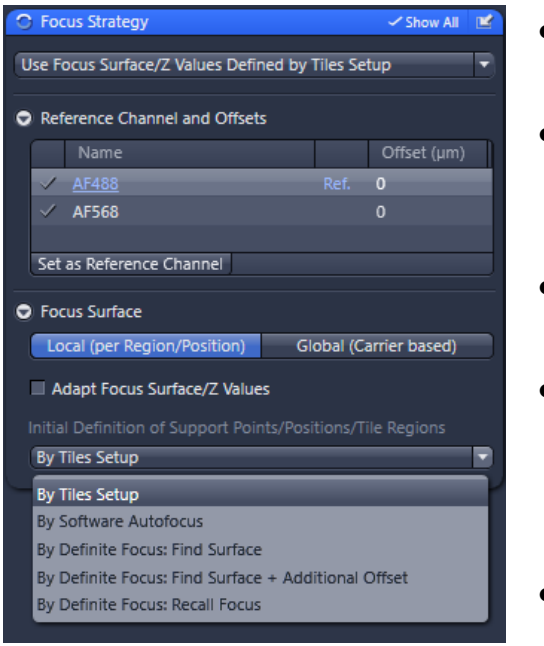

- Uses Support Points (see earlier slide)
- **'By Tiles Setup**' does not run DF or SWAF, uses zposition of Positions or Regions as defined
- 'By SWAF' runs SWAF to define Support Points
- 'By DF: Find Surface' define position of coverslip, no further adjustment (works well on objectives with lower resolution due to long depth of focus)
- 'By DF: Find Surface + Additional Offset' applies an user-defined focus offset after DF finds the surface – similar to:
- **'By DF: Recall Focus'** uses the focus offset as defined by clicking Store Focus in the Definite Focus window

#### **Focus Strategies** Focus Surface Support Points with SWAF and DF combined

- 1. All Support Points, or Positions or Tile Regions (!) are first defined by DF
- 2. In a following step, SWAF will be performed based on settings in (3), as an 'Additional Action'
- 3. Similar settings to "Only SWAF or DF" (slides 12-14)

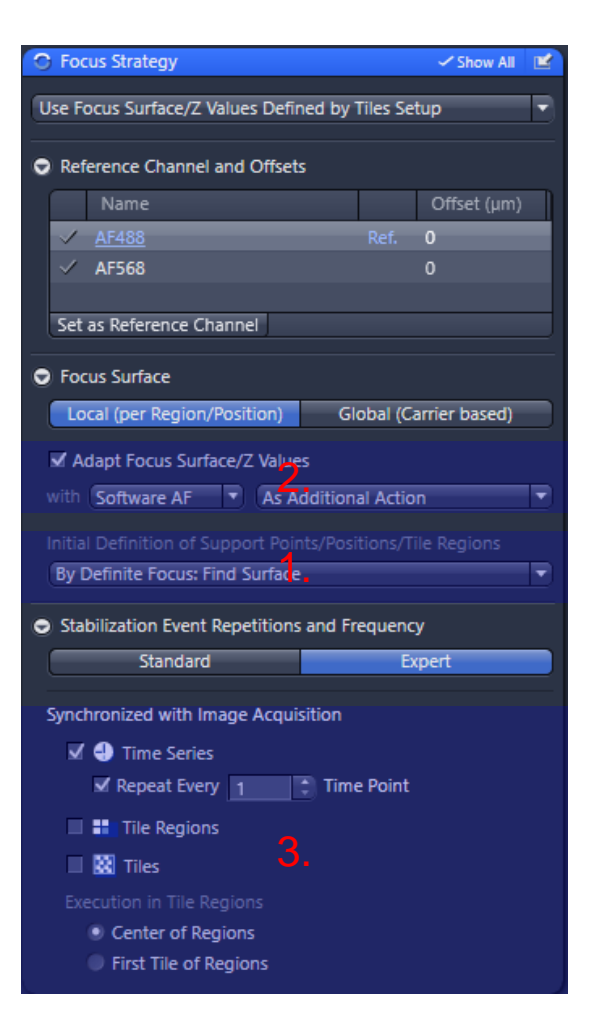

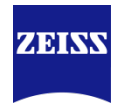

### **Focus Strategies** Focus Surface Support Points with SWAF and DF combined

'Adapt Focus Surface/Z Values' has a few options:

For SWAF:

- 1. 'As Additional Action': see previous slide
- 2. **'Update with Single Offset**': only available with Time-lapse acquisition and will define a single offset on one position and apply this to all support points (faster, assuming cells are all on same distance from coverslip)

#### For DF:

- 1. 'As Additional Action': similar to SWAF
- 2. 'Update with Single Offset': similar to SWAF
- 'Update with Multiple Offsets': each position has a different offset. Covers situations where cells are moving combined with coverslip deformation due to e.g. heating stage. Distance between coverslip & sample is continuously variable.

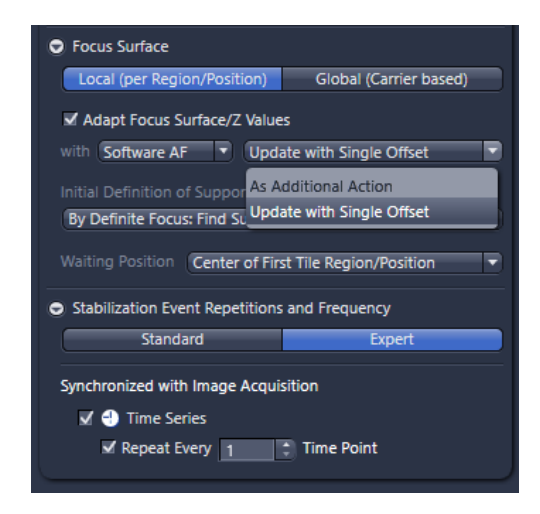

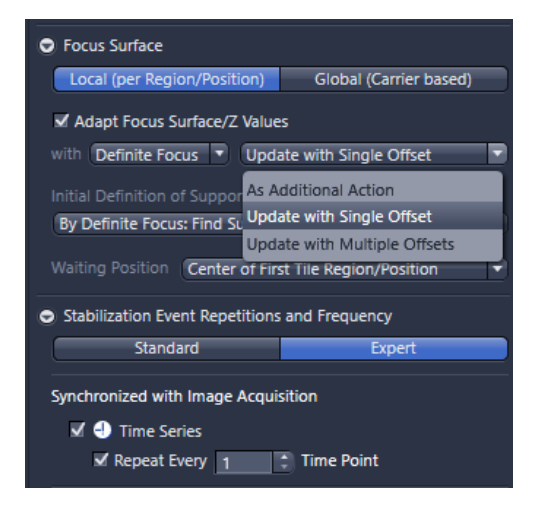

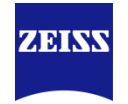

# When to choose which strategy?!

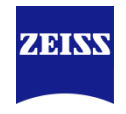

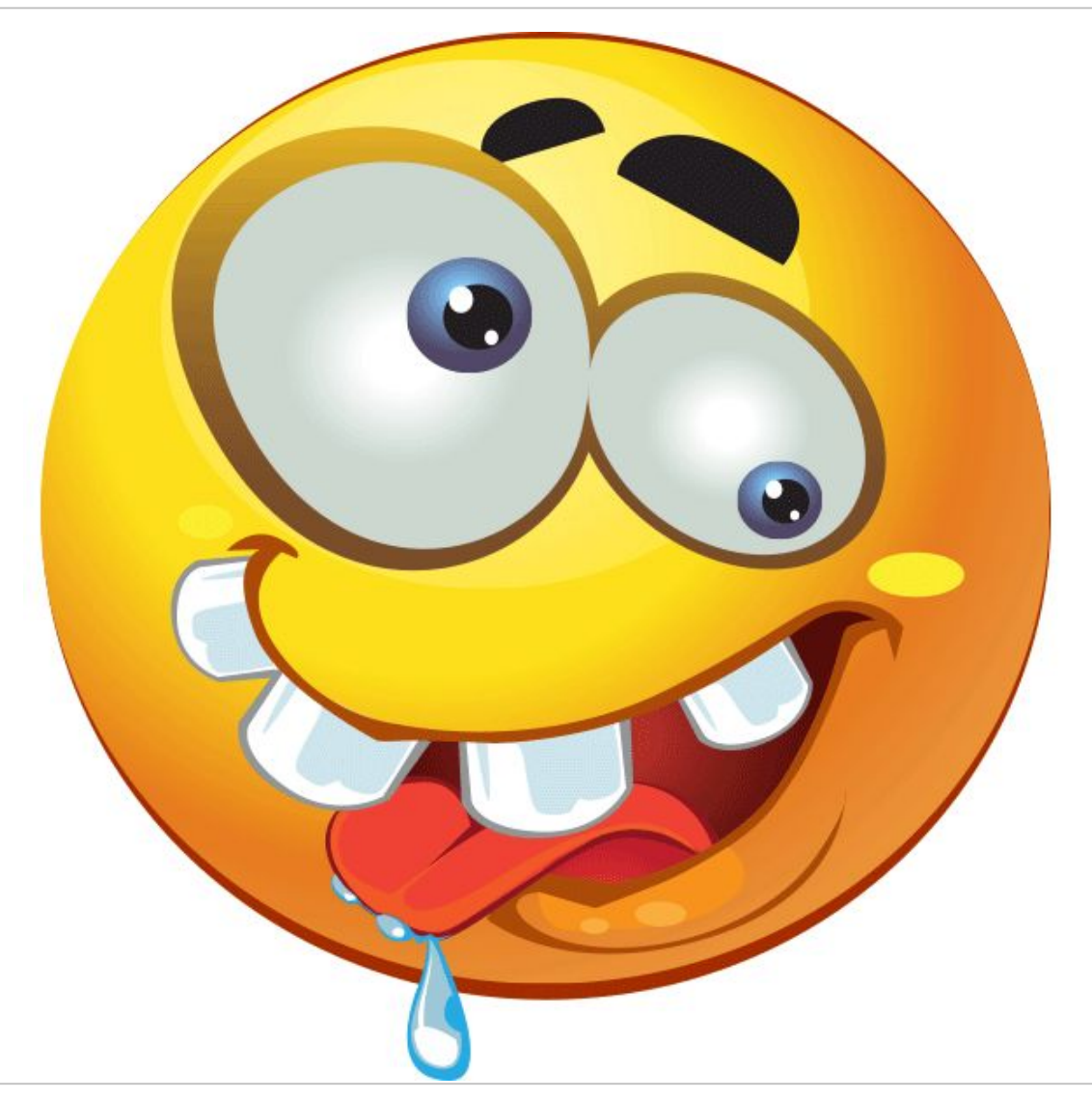

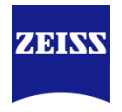

#### Software Autofocus:

- Preferably avoided for live cell imaging due to photo-bleaching/-toxicity, ok for tissue
- Requires some time to find focus
- Focus may be affected by dirt, bright spots

#### **Definite Focus:**

- Requires a refractive index mismatch between coverslip & medium to generate reflection
- Fast & accurate

#### Tiles Setup (fixed positions):

- Requires user input to define each single position
- More time-consuming

# **Choice of strategy**

# Cell culture: multiple position(s)/region(s), time-lapse

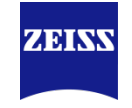

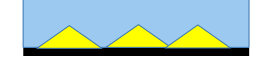

 Cells adhering to bottom

| 🕤 Focus Strategy                                 | Show All      | Ľ |  |  |  |
|--------------------------------------------------|---------------|---|--|--|--|
| Use Focus Surface/Z Values Defined by Tiles Se   | tup           | • |  |  |  |
|                                                  |               |   |  |  |  |
| Reference Channel and Offsets                    |               |   |  |  |  |
| Name                                             | Offset (µm)   |   |  |  |  |
| ✓ <u>AF488</u> Ref.                              | 0             |   |  |  |  |
| ✓ AF568                                          |               |   |  |  |  |
| Set as Reference Channel                         |               |   |  |  |  |
| Focus Surface                                    |               |   |  |  |  |
| Local (per Region/Position) Global (Ca           | arrier based) |   |  |  |  |
| Adapt Focus Surface/Z Values                     |               |   |  |  |  |
| Initial Definition of Support Points/Positions/T |               |   |  |  |  |
| By Definite Focus: Find Surface                  |               |   |  |  |  |

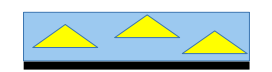

- Cells not adhering to bottom
- Free floating in solution

|                                                                                                    |                          | Show All      |  |  |
|----------------------------------------------------------------------------------------------------|--------------------------|---------------|--|--|
| Use Focus Surface/Z Values Defined by                                                                                                    | Tiles Se                 | tup           |  |  |
|                                                                                                    |                          |               |  |  |
| Reference Channel and Offsets                                                                                                    |                          |               |  |  |
| Name                                                                                                    |                          | Offset (µm)   |  |  |
| ✓ <u>AF488</u>                                                                                                    |                          |               |  |  |
| ✓ AF568                                                                                                    |                          |               |  |  |
| Set as Reference Channel                                                                                                    |                          |               |  |  |
| Focus Surface                                                                                                    |                          |               |  |  |
| Local (per Region/Position) G                                                                                                    | lobal (Ca                | arrier based) |  |  |
| Adapt Focus Surface/Z Values                                                                                                    |                          |               |  |  |
| with Software AF 🔹 As Additional Action 💌                                                                                                    |                          |               |  |  |
|                                                                                                    |                          |               |  |  |
|                                                                                                    |                          |               |  |  |
| By Definite Focus: Find Surface                                                                                                    |                          |               |  |  |
| By Definite Focus: Find Surface     Stabilization Event Repetitions and Fi                                                                                                    | requenc                  | y             |  |  |
| By Definite Focus: Find Surface  Stabilization Event Repetitions and Find Standard                                                                                                    | requenc<br>Ex            | y<br>(pert    |  |  |
| By Definite Focus: Find Surface Stabilization Event Repetitions and Fi Standard                                                                                                    | requenc<br>Ex            | y<br>pert     |  |  |
| By Definite Focus: Find Surface Stabilization Event Repetitions and Find Standard Synchronized with Image Acquisition                                                                                                    | requenc<br>Ex            | y<br>pert     |  |  |
| By Definite Focus: Find Surface           Stabilization Event Repetitions and Find           Standard           Synchronized with Image Acquisition           Image Synchronized with Image Acquisition                                                                                                    | requenc<br>Ex            | y<br>pert     |  |  |
| By Definite Focus: Find Surface          Stabilization Event Repetitions and Find         Standard         Synchronized with Image Acquisition         Image Synchronized with Image Acquisition         Image Synchronized with Image Acquisition         Image Synchronized with Image Acquisition         Image Synchronized with Image Acquisition         Image Synchronized with Image Acquisition         Image Synchronized With Image Acquisition         Image Synchronized With Image Acquisition | requenc<br>Ex<br>e Point | y<br>pert     |  |  |
| By Definite Focus: Find Surface          Stabilization Event Repetitions and Find         Standard         Synchronized with Image Acquisition         Image Of Time Series         Repeat Every         Time Regions                                                                                                    | requenc<br>Ex<br>e Point | y<br>spert    |  |  |
| By Definite Focus: Find Surface          Stabilization Event Repetitions and Find         Standard         Synchronized with Image Acquisition         Image Comparison         Image Comparison         Image Comp                                                                                                    | requenc<br>Ex<br>e Point | y<br>pert     |  |  |
| By Definite Focus: Find Surface          Stabilization Event Repetitions and Find Standard         Synchronized with Image Acquisition         Image Of Time Series         Image Repeat Every         Image Tile Regions         Image Tiles         Execution in Tile Regions                                                                                                    | requenc<br>Ex<br>e Point | y<br>pert     |  |  |
| By Definite Focus: Find Surface          Stabilization Event Repetitions and Find Standard         Standard         Synchronized with Image Acquisition         Image Acquisition         Image Acquisition<                                                                                                    | requenc<br>Ex<br>e Point | y<br>pert     |  |  |

# **Choice of strategy**

# Cell culture: multiple position(s)/region(s), time-lapse

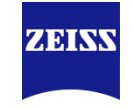

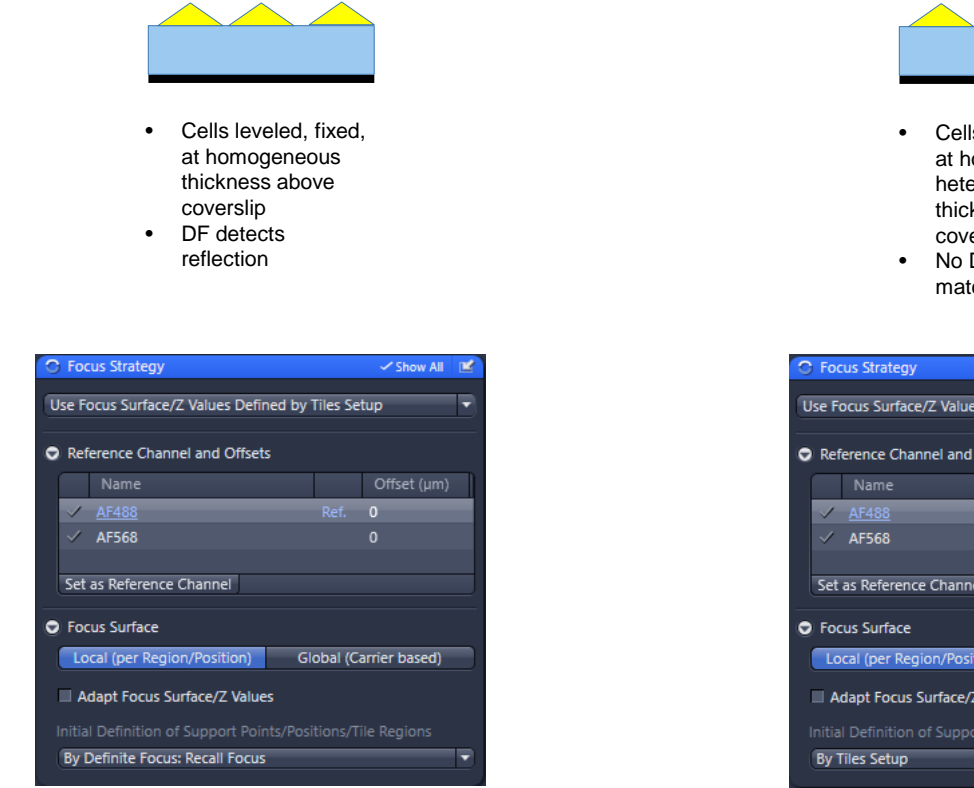

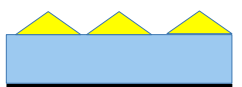

- Cells leveled, fixed, at homogeneous or heterogeneous thickness above coverslip
- No DF due to RI matching

| O Focus Strategy                                  | 🗸 Show All 🔳           |  |  |  |
|---------------------------------------------------|------------------------|--|--|--|
| Use Focus Surface/Z Values Defined by Tiles Setup |                        |  |  |  |
| Reference Channel and Offsets                     |                        |  |  |  |
| Name                                              | Offset (µm)            |  |  |  |
| ✓ <u>AF488</u>                                    | Ref. 0                 |  |  |  |
| ✓ AF568                                           |                        |  |  |  |
| Set as Reference Channel  Focus Surface           |                        |  |  |  |
| Local (per Region/Position)                       | Global (Carrier based) |  |  |  |
| Adapt Focus Surface/Z Values                      |                        |  |  |  |
|                                                   |                        |  |  |  |
| By Tiles Setup                                    | •                      |  |  |  |

Disadvantage of 'By Tiles Setup' is that all z-positions have to be pre-defined

# **Choice of strategy**

# Cell culture: multiple position(s)/region(s), time-lapse

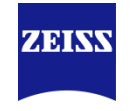

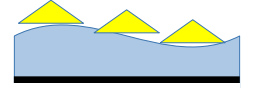

 Cells leveled, fixed, at heterogeneous thickness above coverslip
 DF finds coverslip

| C Focus Strategy                            | 🗸 Show All          | Ľ | C Foo        | us Strategy             |                 | 🗸 Show All          | Ľ |
|---------------------------------------------|---------------------|---|--------------|-------------------------|-----------------|---------------------|---|
| Use Focus Surface/Z Values Defined by T     | iles Setup          |   | Use F        | ocus Surface/Z Values   | Defined by T    | ïles Setup          | • |
| Reference Channel and Offsets               |                     |   | 🗢 Ref        | erence Channel and (    | Offsets         |                     |   |
| Name                                        | Offset (µm)         |   |              |                         |                 | Offset (µm)         |   |
| ✓ <u>AF488</u>                              |                     |   | $\checkmark$ | <u>AF488</u>            |                 | Ref. 0              |   |
| ✓ AF568                                     |                     |   | $\checkmark$ | AF568                   |                 |                     |   |
| Set as Reference Channel                    |                     |   | Set          | as Reference Channe     | 1               |                     |   |
| Resolution and Speed                        |                     |   | 🗢 Foo        | us Surface              |                 |                     |   |
| Focus Surface                               |                     |   | Lc           | ical (per Region/Posit  | ion) Glo        | bal (Carrier based) |   |
| Local (per Region/Position) Glo             | bal (Carrier based) |   | <b>√</b> A   | dapt Focus Surface/Z    | Values          |                     |   |
| Adapt Focus Surface/Z Values                |                     |   | with         | Software AF 🔻           | As Additiona    | I Action            | • |
| with Definite Focus  Update with            | Multiple Offsets    |   | Initia       | I Definition of Suppo   | rt Points/Posit | ions/Tile Regions   |   |
| Initial Definition of Support Points (Posit |                     |   | By I         | Definite Focus: Find Si | urface          | <u> </u>            | - |
| By Tiles Setup                              | ions/ me Regions    | • | 🗢 Sta        | bilization Event Repe   | titions and Fre | auency              |   |
|                                             |                     |   |              | Standard                |                 | Evnert              | _ |
| Stabilization Event Repetitions and Free    | quency              | _ |              | Standard                |                 | expert              |   |
| Standard                                    | Expert              |   | Sync         | hronized with Image     | Acquisition     |                     |   |
| Synchronized with Image Acquisition         |                     |   | <b>v</b>     | 🕘 Time Series           |                 |                     |   |
| V 🕘 Time Series                             |                     |   |              | ✓ Repeat Every 1        | 🔅 Time          | Point               |   |
| Repeat Every 1 Time                         | Point               |   |              | ++ Tile Regions/        | Positions       |                     |   |
|                                             |                     |   |              | 1 Tiles                 |                 |                     |   |
|                                             |                     |   | Ev           | acution in Tile Pegion  |                 |                     |   |
|                                             |                     |   | LX           | Center of Region        |                 |                     |   |
|                                             |                     |   |              | First Tile of Regions   | ns              |                     |   |

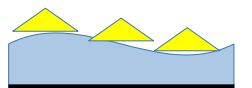

- Cells leveled, fixed, at heterogeneous thickness above coverslip
- DF fails due to RI matching

| Focus Strategy                                              | 🗸 Show All           | Ľ |  |  |
|-------------------------------------------------------------|----------------------|---|--|--|
| Use Focus Surface/Z Values Defined by                       | Tiles Setup          | • |  |  |
| Peference Channel and Officets                              |                      | _ |  |  |
| Contraction of the charmer and onsets                       |                      | _ |  |  |
| Name                                                        | Offset (µm)          |   |  |  |
| ✓ <u>AF488</u>                                              |                      |   |  |  |
| ✓ AF568                                                     |                      |   |  |  |
|                                                             |                      |   |  |  |
| Set as Reference Channel                                    |                      |   |  |  |
| Focus Surface                                               |                      |   |  |  |
| Local (per Region/Position) GI                              | obal (Carrier based) |   |  |  |
|                                                             |                      |   |  |  |
| Adapt Focus Surface/Z Values                                |                      | _ |  |  |
| with Software AF   Update with                              | Single Offset        |   |  |  |
| Initial Definition of Support Points/Positions/Tile Regions |                      |   |  |  |
| By Tiles Setup                                              |                      |   |  |  |
|                                                             |                      | _ |  |  |
| Waiting Position Center of First Tile R                     | egion/Position       | • |  |  |
| Stabilization Event Repetitions and Fr                      | equency              |   |  |  |
| Standard                                                    | Expert               |   |  |  |
|                                                             |                      |   |  |  |
| Synchronized with Image Acquisition                         |                      |   |  |  |
| 🗹 🕘 Time Series                                             |                      |   |  |  |
| ✓ Repeat Every 1 🛟 Time                                     | e Point              |   |  |  |
|                                                             |                      |   |  |  |

## **Choice of strategy** Cell culture: time-lapse, long interval

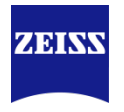

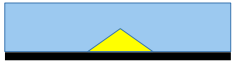

- Cells adhering to bottom
- Single position

| G Focus Strategy                         |                                                | Show All    | Ľ |  |  |
|------------------------------------------|------------------------------------------------|-------------|---|--|--|
| Definite Focus                           | _                                              |             | • |  |  |
| I z values defined by Tiles Setup are i  | I z values defined by Tiles Setup are ignored. |             |   |  |  |
| Reference Channel and Offsets            |                                                |             |   |  |  |
| Name                                     |                                                | Offset (µm) |   |  |  |
| ✓ <u>AF488</u>                           | Ref.                                           | 0           |   |  |  |
| ✓ AF568                                  |                                                |             |   |  |  |
|                                          |                                                |             |   |  |  |
| Set as Reference Channel                 |                                                |             |   |  |  |
| Resolution and Speed                     |                                                |             |   |  |  |
| Stabilization Event Repetitions and Free | equenc                                         | y           |   |  |  |
| Standard                                 | Ex                                             | pert        |   |  |  |
| Synchronized with Image Acquisition      |                                                |             |   |  |  |
|                                          |                                                |             |   |  |  |
|                                          |                                                |             |   |  |  |
| T <sub>+</sub> + Tile Regions/Positions  |                                                |             |   |  |  |
| 🖌 🔛 Tiles                                |                                                |             |   |  |  |
| ✓ Repeat Every 1 📫 Tile                  |                                                |             |   |  |  |
| During Time Series Interval              |                                                |             |   |  |  |
| Enable Periodic Stabilization            |                                                |             |   |  |  |
| Period 10 s                              |                                                |             |   |  |  |
|                                          |                                                |             |   |  |  |

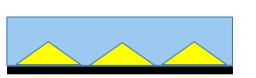

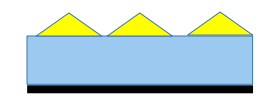

- Cells adhering to bottom
- Multiple positions
- Cells growing on top of a gel or alike
- DF detects reflection
- Single/Multiple positions

| Focus Strategy                       |            | 🗸 Show All    | <b>2</b> |
|--------------------------------------|------------|---------------|----------|
| Use Focus Surface/Z Values Defined b | y Tiles Se | tup           |          |
|                                      |            |               |          |
| Reference Channel and Offsets        |            |               |          |
| Name                                 |            | Offset (µm)   |          |
| ✓ <u>AF488</u>                       |            | 0             |          |
| ✓ AF568                              |            | 0             |          |
| Set as Reference Channel             |            |               |          |
| Resolution and Speed                 |            |               |          |
| Focus Surface                        |            |               |          |
| Local (per Region/Position)          | Global (C  | arrier based) |          |
|                                      |            | ,             |          |
| Adapt Focus Surface/Z Values         |            |               |          |
| with Definite Focus  As Addition     | onal Actio | n             |          |
|                                      |            |               |          |
| By Definite Focus: Recall Focus      |            |               |          |
| Stabilization Event Repetitions and  | Frequenc   | у             |          |
| Standard                             | Ð          | pert          |          |
| Synchronized with Image Acquisition  | 1          |               |          |
| Time Series                          |            |               |          |
| + Tile Perions /Positions            |            |               |          |
|                                      |            |               |          |
| M Report From A T                    | -          |               |          |
|                                      | ie         |               |          |
| During Time Series Interval          |            |               |          |
| Enable Periodic Stabilization        |            |               |          |
| Period 10 s                          |            |               |          |

Alternatively, when adhering to coverslip, choose 'By Definite Focus: Find Surface'

# **Choice of strategy** Tissue section: region(s), no time-lapse

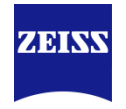

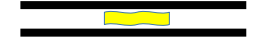

- Small region
- About 3x3 tiles
- No support points

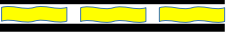

- Small, multiple
   regions
- About 3x3 tiles
- No support points

| Focus Strategy                        | 🗸 Show All 🛛 🕍       |
|---------------------------------------|----------------------|
| Use Focus Surface/Z Values Defined by | Tiles Setup 🔻        |
| Reference Channel and Offsets         |                      |
|                                       | Offset (µm)          |
| ✓ <u>AF488</u>                        | Ref. 0               |
| ✓ AF568                               |                      |
|                                       |                      |
| Set as Reference Channel              |                      |
| Focus Surface                         |                      |
| Local (per Region/Position) GI        | obal (Carrier based) |
| Adapt Focus Surface/Z Values          |                      |
|                                       |                      |
| By Tiles Setup                        | •                    |
|                                       |                      |

| 0 | Focus Strategy                        |              | Show All      | Ľ |
|---|---------------------------------------|--------------|---------------|---|
| U | se Focus Surface/Z Values Defined I   | by Tiles Se  | tup           | • |
| • | Reference Channel and Offsets         |              |               |   |
|   | Name                                  |              | Offset (µm)   |   |
|   | ✓ <u>AF488</u>                        |              | 0             |   |
|   | ✓ AF568                               |              |               |   |
|   | Set as Reference Channel              |              |               | _ |
| 0 | Focus Surface                         |              |               |   |
|   | Local (per Region/Position)           | Global (Ca   | arrier based) |   |
|   | Adapt Focus Surface/Z Values          |              |               |   |
|   | vith Software AF 🔹 As Additi          | ional Actio  | n             | • |
|   | nitial Definition of Support Points/P |              | le Penions    |   |
|   | By Tiles Setun                        | ositions/ ii | ic Regions    |   |
|   |                                       |              |               |   |
| 0 | Stabilization Event Repetitions and   | l Frequenc   | у             |   |
|   | Standard                              | Ex           | pert          |   |
| 2 | Synchronized with Image Acquisitio    | n            |               |   |
|   | 🗹 👬 Tile Regions                      |              |               |   |
|   | 🖌 Repeat Every 👔 🏥 T                  | ile Region   |               |   |
|   | 🔲 🔛 Tiles                             |              |               |   |
|   |                                       |              |               |   |
|   | Center of Regions                     |              |               |   |
|   | First Tile of Regions                 |              |               |   |
|   |                                       |              |               |   |

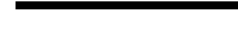

- Large region(s)
- More than 3x3 tiles
- >9 support points

| C Foo                                             | cus Strategy                 | 🗸 Show All 🛛 🗹       |  |
|---------------------------------------------------|------------------------------|----------------------|--|
| Use Focus Surface/Z Values Defined by Tiles Setup |                              |                      |  |
| C Ref                                             | erence Channel and Offsets   |                      |  |
|                                                   | Name                         | Offset (µm)          |  |
| ~                                                 | <u>AF488</u>                 | Ref. 0               |  |
| $\checkmark$                                      | AF568                        | 0                    |  |
| Set                                               | as Reference Channel         |                      |  |
| Lo                                                | cal (per Region/Position) GI | obal (Carrier based) |  |
| ■ A                                               | dapt Focus Surface/Z Values  |                      |  |
|                                                   |                              | tions/Tile Regions   |  |
| By S                                              | Software Autofocus           | •                    |  |

# **Choice of strategy** Local versus Global Support Points

- Instead of 'Local' Focus Support Points, 'Global' can be chosen. Global Support Points have to be defined in Sample Carrier Template
- Local Focus Points are always per position, or region
- Global Focus Points can compensate tilting of a large carrier at once, regardless of regions in each well
- Useful for:
  - Well-plate where cells are adhering to bottom (same fixed offset)
  - Outer wells can be filled with beads and used for SWAF without affecting sample in other wells

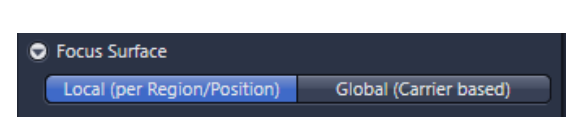

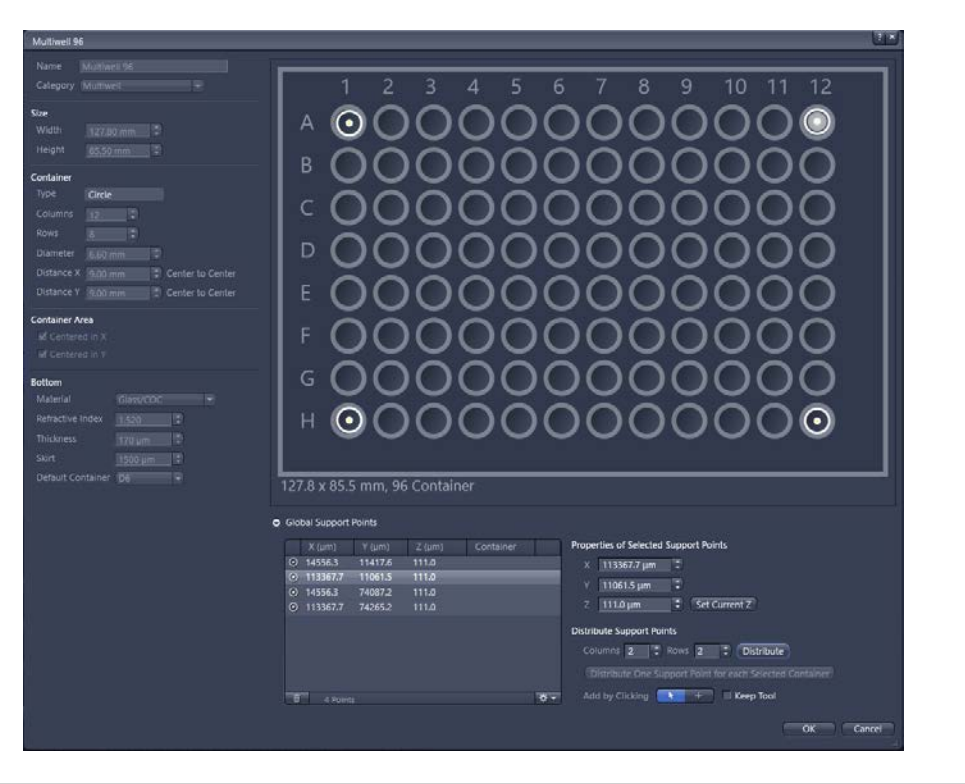

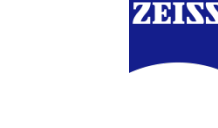

# Focus Strategies with ZEN Summary

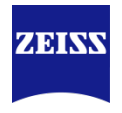

- A solution for every condition, it's a matter of finding the best option. Questions to ask:
  - Is the sample adhering? → include DF
  - Is the sample staying on a fixed distance of the bottom? → **DF with Recall Focus**
  - Is DF not finding a reflection? → include By Tiles Setup (or SWAF)
  - Floating/tortuous? → include SWAF
  - Time-lapse with long interval? → remember to Enable Periodic Stabilization
- Be creative:
  - If SWAF is required, consider using far-red beads if possible  $\rightarrow$  no effect on other channels
  - Consider using Global Support Points where some wells only contain beads
  - Try SWAF on brightfield channel
- But above all: make sure the system's temperature is stabilized. A system that is warming up will show focus maintenance instability.

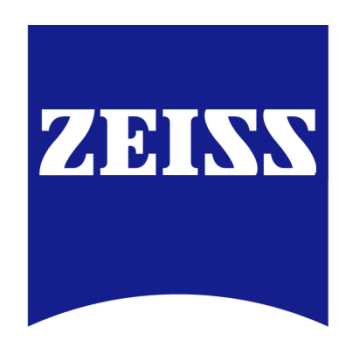